## Technical Bulletin TB.0906.011 AMBIR

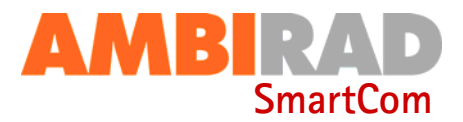

# SMARTCOM CONTROL PANEL - QUICK SET UP GUIDE FOR RADIANT OPTION.

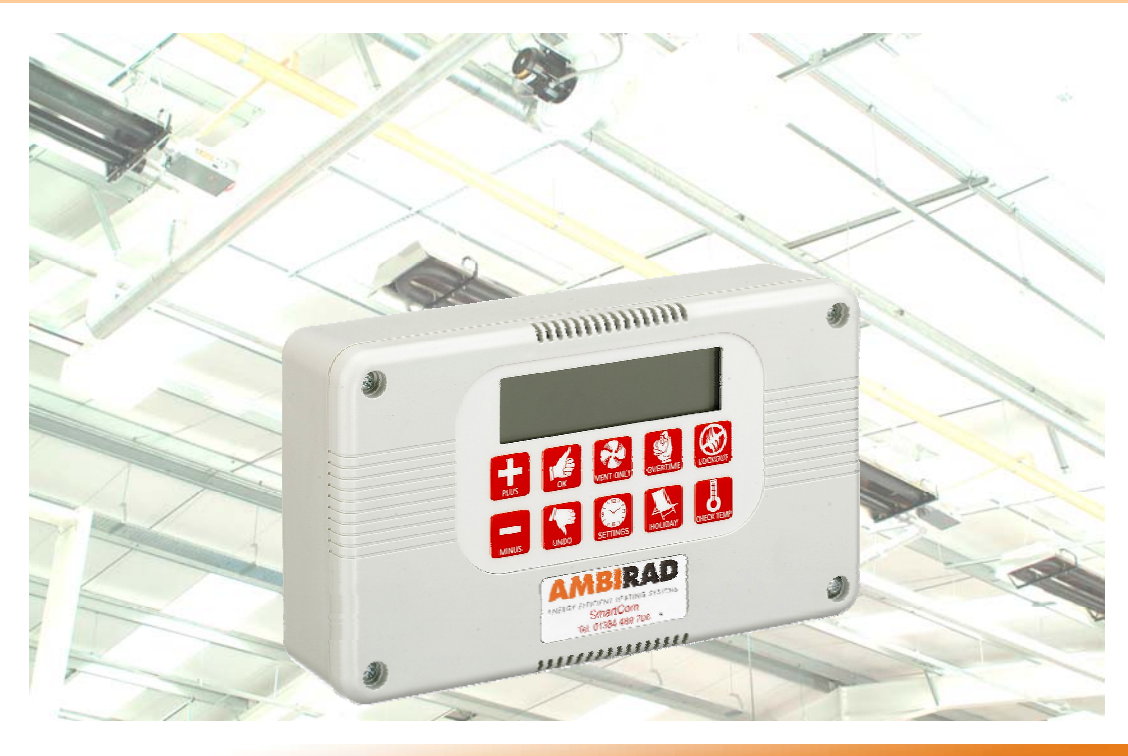

#### **General information.**

For ease and swiftness of initial start-up, the SmartCom range of electronic controllers is supplied factory pre-set to default settings as described in the SmartCom Installation and User Manual ref GB/SCOM/120/0405 section 3.5.

The controllers will therefore operate immediately with standard **Warm Air Unit** heaters or **Singular Radiant** heating systems without the need for on-site programming. However, if either multi-zone Radiant, single or multi-zone Herringbone or single or multi-zone Nor-Ray-Vac systems are to be operated along with a Black Bulb Sensor, then the engineers' settings will have to be modified.

Follow these step by step instructions below to correct.

For more detailed instructions and other engineer settings, refer to the SmartCom User Manual GB/SCOM/120/0405.

### **Tools required.**

No tools are required although we would recommend the use of the SmartCom Installation and User Manual ref GB/SCOM/120/0405.

#### Warnings.

All external wiring MUST comply with the current IEE wiring regula-

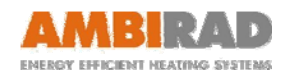

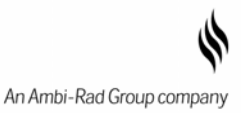

### Step by step instructions

Press & hold 1

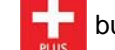

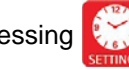

+ button whilst pressing 💮 button once to obtain engineers codes

| step                                                                                                    | actions                                   | s description                                                                                 | main screen view                                                 | further actions                                  |
|----------------------------------------------------------------------------------------------------|-------------------------------------------|-----------------------------------------------------------------------------------------------|------------------------------------------------------------------|--------------------------------------------------|
| 2                                                                                                    |                                           | Screen display changes (default Warm Air).                                                    | 587 INGNER<br>81:00 or                                           | & press 候 to modify A1                           |
| 3a                                                                                                    | <i>either</i><br>press                    | twice for radiant.<br>Screen display =                                                        | R1:02 or                                                         |                                                  |
| 3b                                                                                                    | OR press                                  | 4 times for Multi Radiant.<br>Screen display =                                                | RI:04 or                                                         | & press 候 to accept A1                           |
| 4                                                                                                    | press                                     | Screen display changes.<br>(default internal sensor)                                          | 5 7:00 or                                                        | & press 候 to modify S1                           |
| 5                                                                                                    | press                                     | once for Black Bulb sen-<br>sor. Screen display =                                             | 5 7:0 7 co                                                       | & press 候 to accept S1                           |
| 6a                                                                                                    | either<br>press                           | to exit settings & return to<br>main screen (or 6b)                                           | 09:33                                                            |                                                  |
|                                                                                                    |                                           |                                                                                               |                                                                  |                                                  |
| 6b                                                                                                    | OR press                                  | twice for Multi Zone sys-<br>tem. Screen diplay =                                             | SET ENGINEER                                                     | & press                                          |
| 7a                                                                                                    | either<br>press                           | once for 'MASTER' unit.<br>Screen display =                                                   |                                                                  | & press 候 to accept C1                           |
| 7b                                                                                                    | OR press                                  | twice for Slave No.1.<br>Screen display =                                                     | SET INGREER                                                      | & press 候 to accept C1                           |
| 7c                                                                                                    | OR press                                  | up to 15 times for extra<br>Slaves. Screen display =                                          | SET []:09 00                                                     | & press 候 to accept C1                           |
|                                                                                                    | Each zone mu<br>zone number.              | ust have a unique zone number<br>. Zone numbers must be conse                                 | r. It is not possible to have to cutive.                         | vo controllers with the same                     |
| 8a                                                                                                    | press                                     | once for highest communi cation no. Screen display=                                           |                                                                  | & press 🥡 to modify C2                           |
| 8b                                                                                                    | press                                     | For the no. of SmartCom's eg. Screen display =                                                | Set C2:09 oo                                                     | & press 候 to accept C2                           |
| If the number is set incorrectly then either a higher numbered zone will fail to communicate or a lower numbered zone may display a communication error on the master unit. |                                           |                                                                                               |                                                                  |                                                  |
| 9                                                                                                    | press                                     | to exit settings & return to main screen                                                      | 09:33                                                            |                                                  |
| J                                                                                                    | The details<br>diant, Single<br>Single or | above are for Multi-zone Ra-<br>e or multi-zone Herringbone or<br>multi-zone Nor-Ray-Vac sys- | tems. For more detaile variables, refer to the GB/SCOM/120/0405. | d instructions and other<br>SmartCom User Manual |
| R) C                                                                                                    | ECORGI                                    | Ambi-Rad Limited Fens Pool Avenue                                                             | AMBIRAD is the registered<br>rademark of Ambi-Rad Limited.       | AMBIRAD                                          |
|                                                                                                    | ✓ 1                                       | Telephone 01384 489700                                                                        | Due to continuous product                                        | ENERGY EFFICIENT HEATING SYSTEM                  |

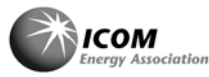

Facsimile 01384 489707 UK sales email sales@ambirad.co.uk Website www.ambirad.co.uk Technical http://support.ambirad.co.uk

innovation, Ambi-Rad reserves the right to change product specification without due notice.

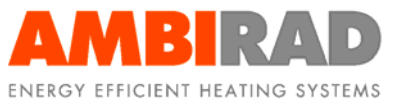

An Ambi-Rad Group company